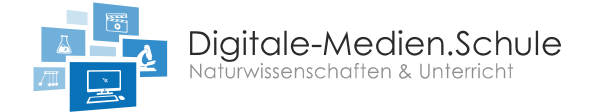

## Handreichung Kahoot

## Wie erstelle ich ein Quiz mit Kahoot?

Zum Kreieren eines Quiz wird zunächst die Seite <u>create.kahoot.it</u> geöffnet. Für das Erstellen und Hosten eines Quiz ist es notwendig einen Account anzulegen. Anschließend erscheint die Startseite und in der oberen rechten Ecke befindet sich der Button "Create". Es erscheint die Nutzeroberfläche zur Erstellung des Quiz.

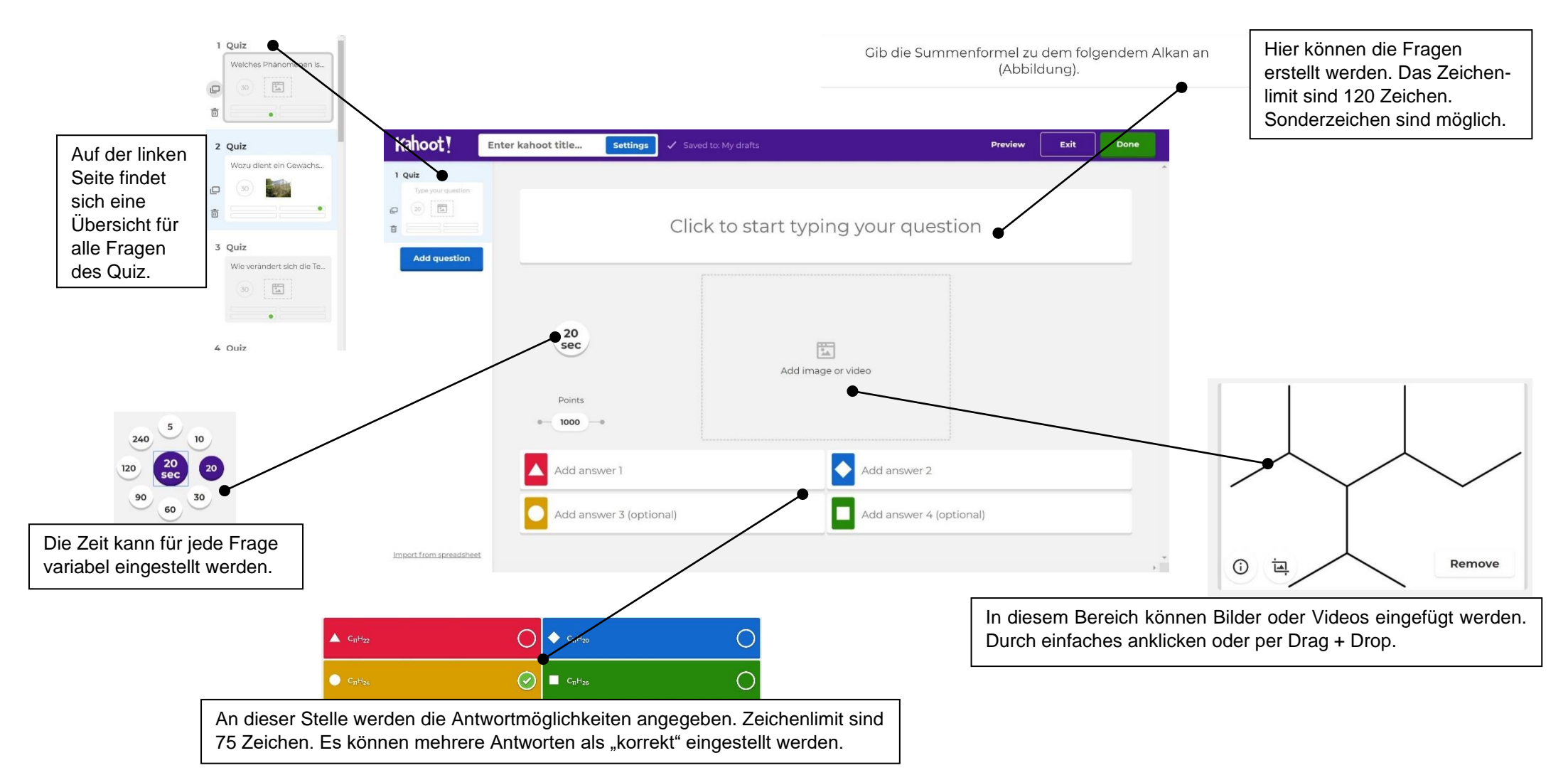

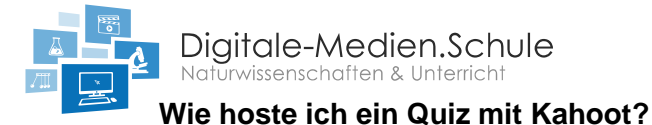

## Damit Kahoot gespielt werden kann, muss das Quiz gehosted werden. Das erstellte Quiz wird ausgewählt und eingestellt, ob jede\*r gegen jede\*n

oder im Team gespielt wird. Zusätzlich kann noch die Reihenfolge der Fragen und Antwortmöglichkeiten durchgemixt werden sowie eingestellt, ob die Benutzernamen automatisch generiert werden (sonst suchen sich die Schüler\*innen selbst einen Namen aus).

Sind alle Einstellungen ausgewählt, erscheint ein PIN-Code, den die Schüler\*innen auf ihrem Handy oder Tablet auf <u>kahoot.it</u> eingeben müssen. Nach jeder Frage bekommen die Schüler\*innen zu sehen, ob sie die Frage korrekt beantwortet haben und alle können sehen, wie viele Leute die jeweiligen Antwortmöglichkeiten gewählt haben.

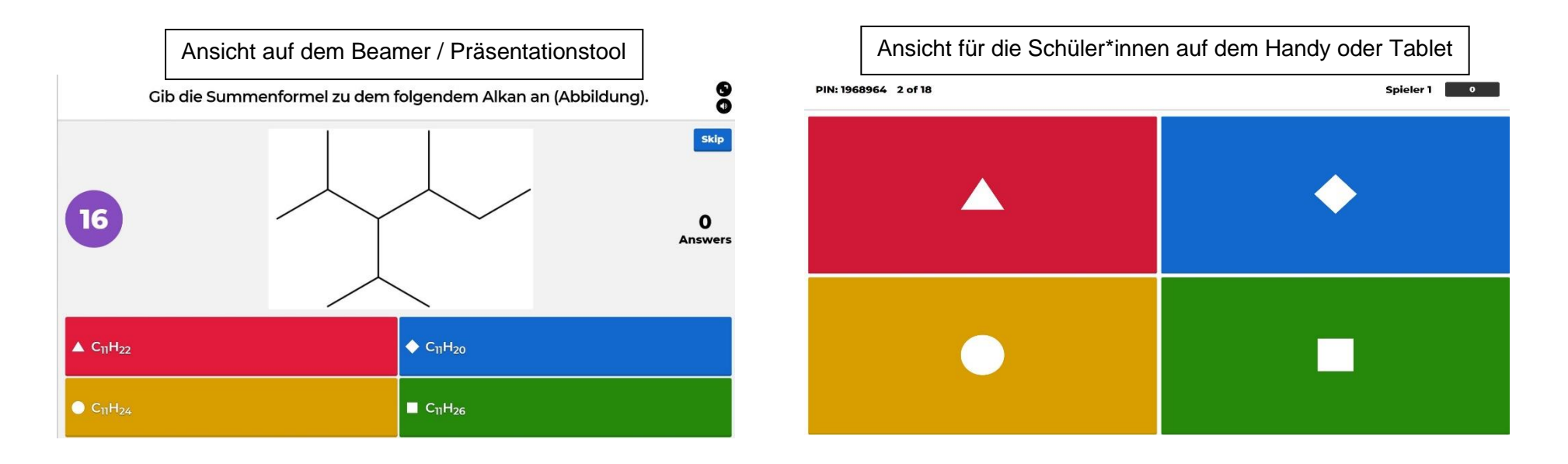

| Vorteile                                                                      | Nachteile                                                                     |
|-------------------------------------------------------------------------------|-------------------------------------------------------------------------------|
| Sehr ansprechend im Design.                                                   | Es gibt ein Zeichenlimit.                                                     |
| Durch den spielerischen Charakter wirkt es motivierend auf die Schüler*innen. | Es wird einer Beamer oder Smartboard benötigt, um die Fragen zu präsentieren. |
| Die Einbettung von Medien ist sehr einfach.                                   | Es gibt keine komplexen Möglichkeiten bei der Erstellung.                     |
| Einfach in der Handhabung.                                                    |                                                                               |